## Lehrersicht auf logineoNRW LMS

von Schardt | KT Bonn

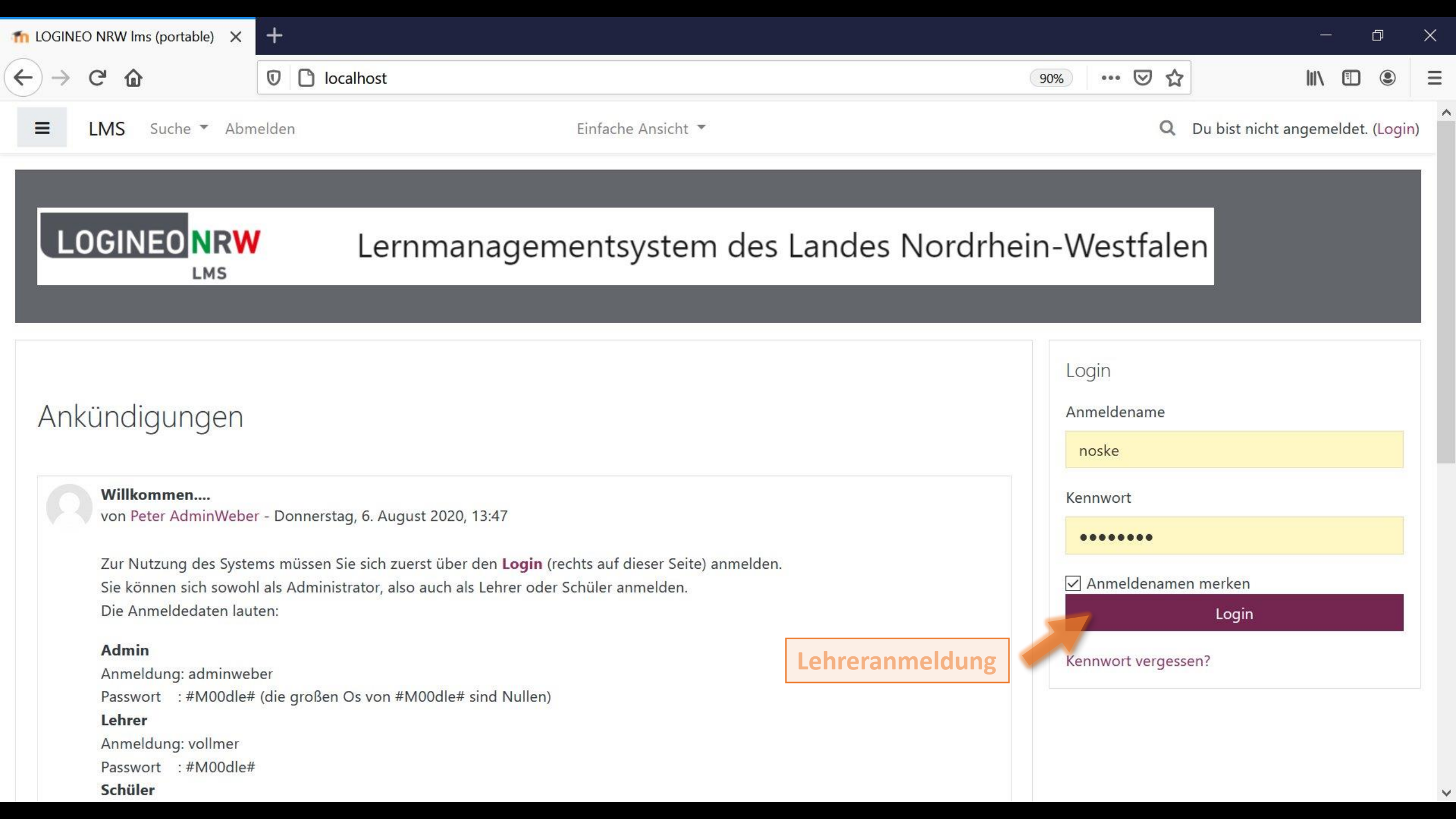

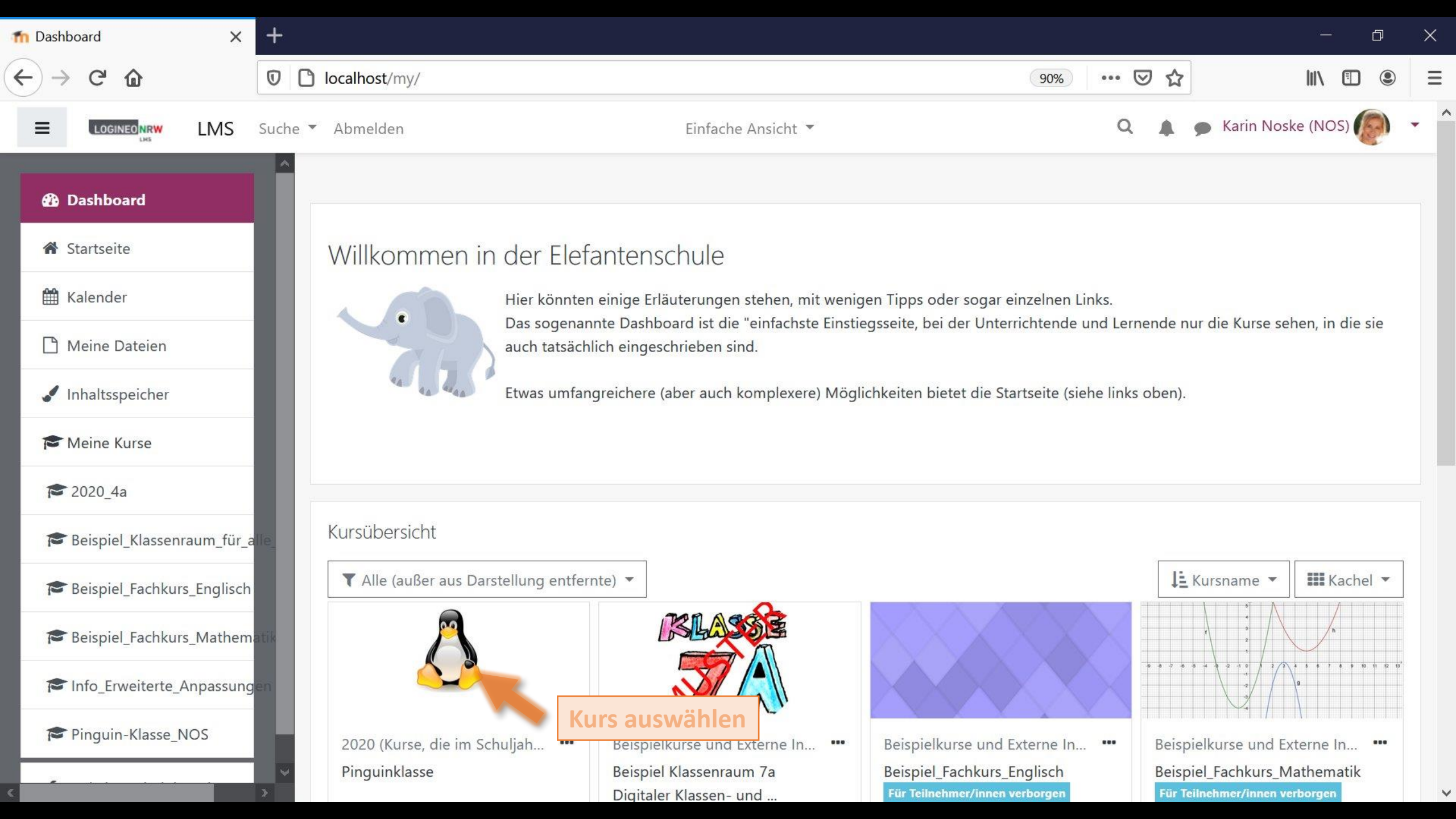

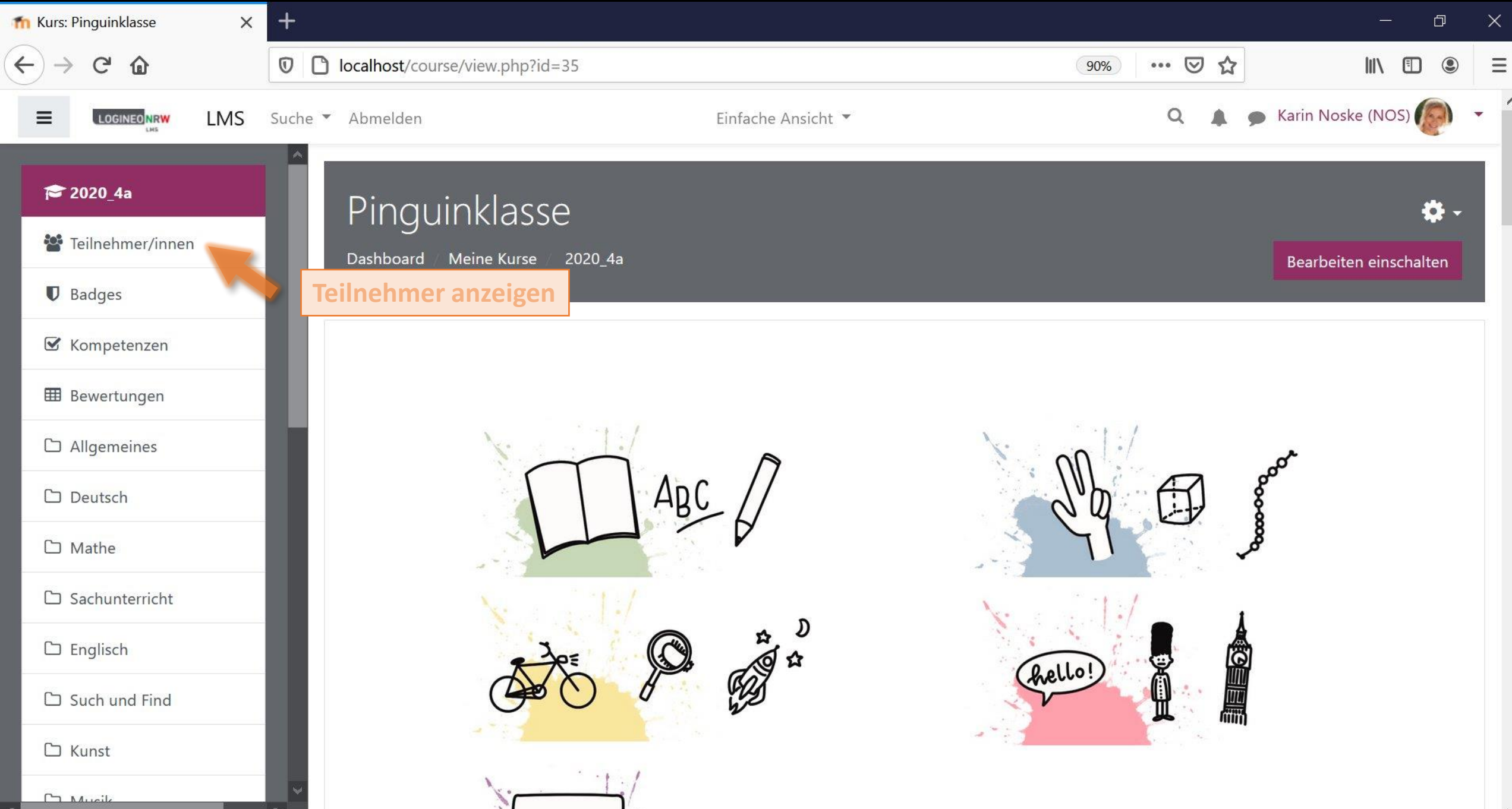

~

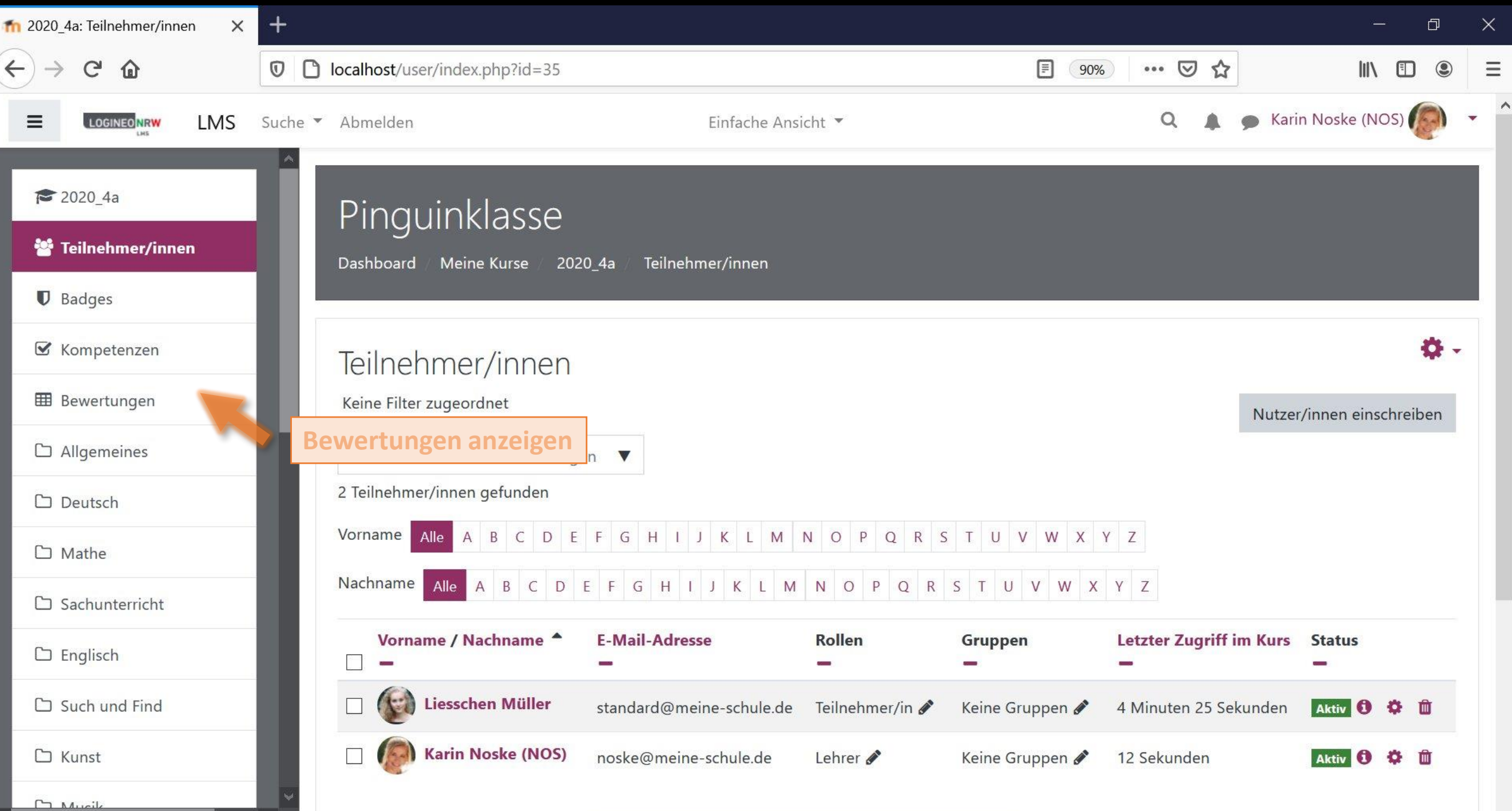

| ท Bewertungen: Anzeigen 🛛 🗙                        | + -                                                                                                    | o x                                                                                                    |  |  |  |  |  |  |
|----------------------------------------------------|----------------------------------------------------------------------------------------------------|----------------------------------------------------------------------------------------------------|--|--|--|--|--|--|
| $\leftarrow$ $\rightarrow$ C' $\textcircled{a}$    | Image: Construction of the state of the state of th | • =                                                                                                    |  |  |  |  |  |  |
|                                                    | Suche 🕆 Abmelden Einfache Ansicht 👻 🔍 🔔 🗩 Karin Noske (NOS)                                                                                                    | <b>)</b> - ^                                                                                            |  |  |  |  |  |  |
| <ul><li>2020_4a</li><li>Teilnehmer/innen</li></ul> | Bearbeiten einschalt                                                                                                    | .en                                                                                                    |  |  |  |  |  |  |
| Badges                                             | Anzeigen Einstellungen Bewertungsskalen Notenstufen Import Export                                                                                                    |                                                                                                    |  |  |  |  |  |  |
| 🗹 Kompetenzen                                      | Bewerterübersicht Bewertungsverlauf Übersicht der Lernziele Übersicht Einzelansicht Teilnehmerübersicht                                                                                                    | Bewerterübersicht Bewertungsverlauf Übersicht der Lernziele Übersicht Einzelansicht Teilnehmerübersicht |  |  |  |  |  |  |
| I Bewertungen                                      | Alle Taile abre ar (incense) 1/1                                                                                                    |                                                                                                    |  |  |  |  |  |  |
| Allgemeines                                        | Alle leilnehmer/innen:1/1<br>Vorname Alle A B C D E F G H I J K L M N O P Q R S T U V W X Y Z                                                                                                    |                                                                                                    |  |  |  |  |  |  |
| 🗅 Deutsch                                          | Nachname Alle A B C D E F G H I J K L M N O P Q R S T U V W X Y Z                                                                                                    |                                                                                                    |  |  |  |  |  |  |
| 🗅 Mathe                                            |                                                                                                    |                                                                                                    |  |  |  |  |  |  |
| 🗅 Sachunterricht                                   | Pinguinklasse –                                                                                                    |                                                                                                    |  |  |  |  |  |  |
| 🗅 Englisch                                         | Image: Scheme Ferien Image: Scheme Ferien   Image: Scheme Ferien Image: Scheme Ferien   Image: Scheme Ferien Ima                                                                                                    | <b>Q</b>                                                                                                |  |  |  |  |  |  |
| 🗅 Such und Find                                    | Gesamtdurchschnitt                                                                                                    | 2                                                                                                    |  |  |  |  |  |  |
| C Kunst                                            |                                                                                                    |                                                                                                    |  |  |  |  |  |  |

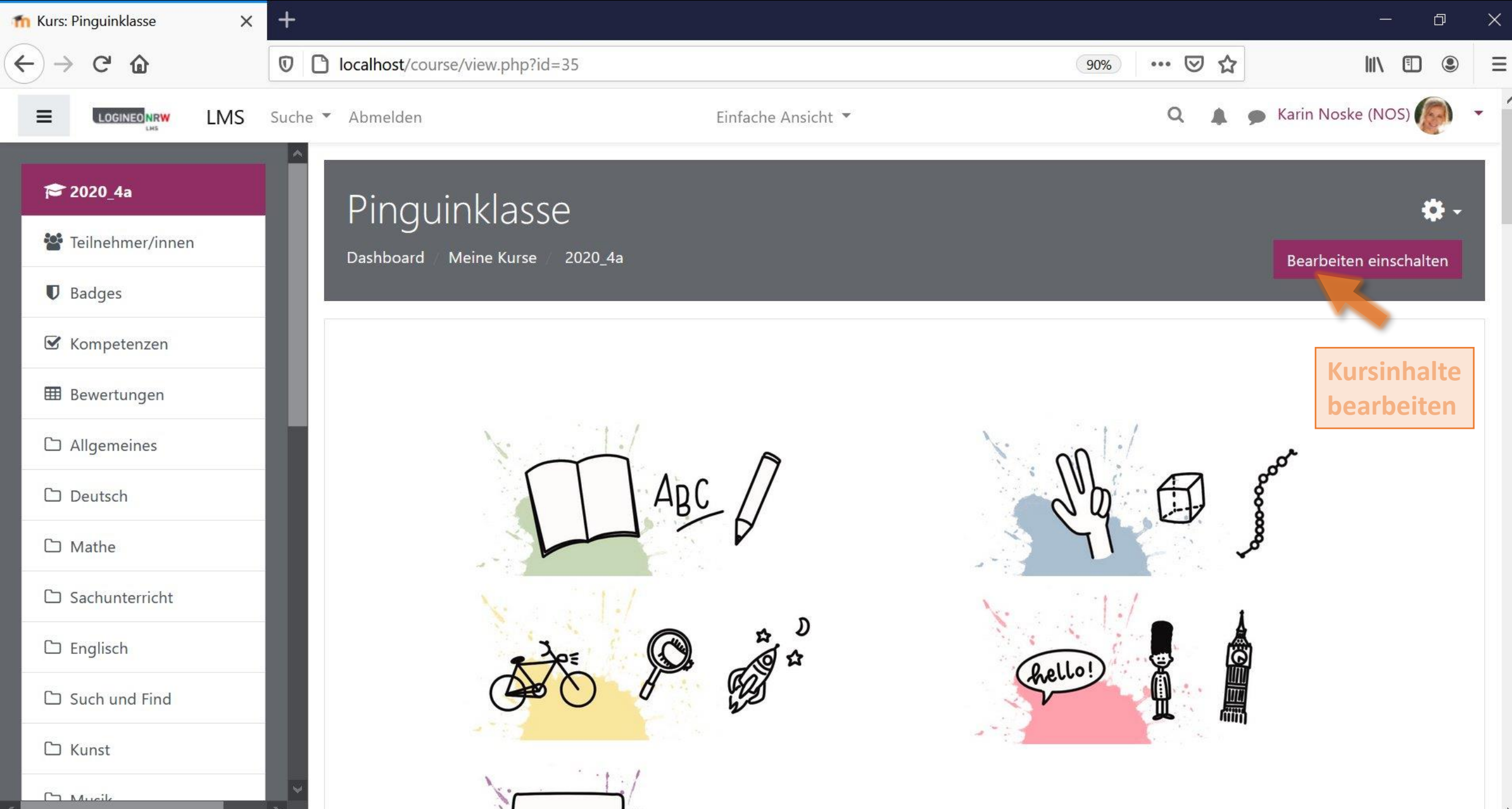

 $\wedge$ 

| fn Kurs: Pir      | nguinklasse                     | ×        | +          |                  |                                     |                    |     |                                    |                   |                               |              | đ      | )   | × |
|-------------------|---------------------------------|----------|------------|------------------|-------------------------------------|--------------------|-----|------------------------------------|-------------------|-------------------------------|--------------|--------|-----|---|
| $\leftrightarrow$ | C 🕜                             |          | 00         | localhost/co     | ourse/view.php?id=35&notifyeditingo | n=1                | 90% | ©                                  | ז מ               |                               | <b>III</b> \ |        |     | Ξ |
| Ξ                 |                                 | MS       | Suche 🔻    | Abmelden         |                                     | Einfache Ansicht 🔻 |     | Q                                  |                   | 🗩 Karin Nosl                  | (NO          | 5) 🧑   | ) - |   |
| <b>1</b> 20       | )20_4a                          |          |            |                  |                                     |                    |     |                                    |                   |                               |              |        |     |   |
| 🐮 Te              | ilnehmer/innen                  |          |            |                  |                                     |                    |     |                                    |                   |                               |              |        |     | ł |
| 🛡 Ba              | adges                           |          |            |                  |                                     |                    |     |                                    |                   |                               |              |        |     |   |
| 🗹 Ka              | ompetenzen                      |          |            |                  |                                     |                    |     |                                    |                   |                               |              |        |     |   |
| I Be              | ewertungen                      |          |            |                  | <                                   |                    |     | 3                                  | >                 |                               |              |        |     |   |
|                   | lgemeines                       |          |            | +                | 🛑 Ankündigungen 🖋                   |                    |     |                                    |                   | Bearbeiter                    | • • 0        |        |     |   |
| C De              | eutsch                          |          |            | +                | Klassen-Forum 🖋                     |                    |     |                                    |                   | Bearbeiter                    | n 🕶 👗        |        |     |   |
| См                | athe                            |          |            | +                | 📄 Ablage 🖋                          |                    |     |                                    |                   | Bearbeiter                    | •            |        |     |   |
| 🗅 Sa              | achunterricht                   |          |            | +                | 🔊 Anton App 🖋                       |                    |     |                                    |                   | Bearbeiter                    |              |        |     |   |
| C En              | nglisch                         |          |            |                  |                                     |                    |     | <ul><li>Eins</li><li>Nac</li></ul> | tellung<br>h rech | gen bearbeiten<br>ts schieben | ial a        | nlegen |     |   |
| رب<br>ال          | ich und Find                    |          |            |                  |                                     |                    | 0   | Verb                               | ergen             | î                             |              |        |     |   |
| SU                |                                 |          |            | 🕈 Dei            | utsch 🖉                             |                    | ć   | Dup                                | liziere           | n                             | earb         | eiten  | •   |   |
| C Ku              | unst<br><br>urse/mod.php?sesski | ey=FfxAd | ck6XZa&sr= | +<br>0&update=36 | 5 ABC                               |                    |     | 9 Rolle                            | en zuv<br>:hen    | veisen                        |              |        | *   |   |

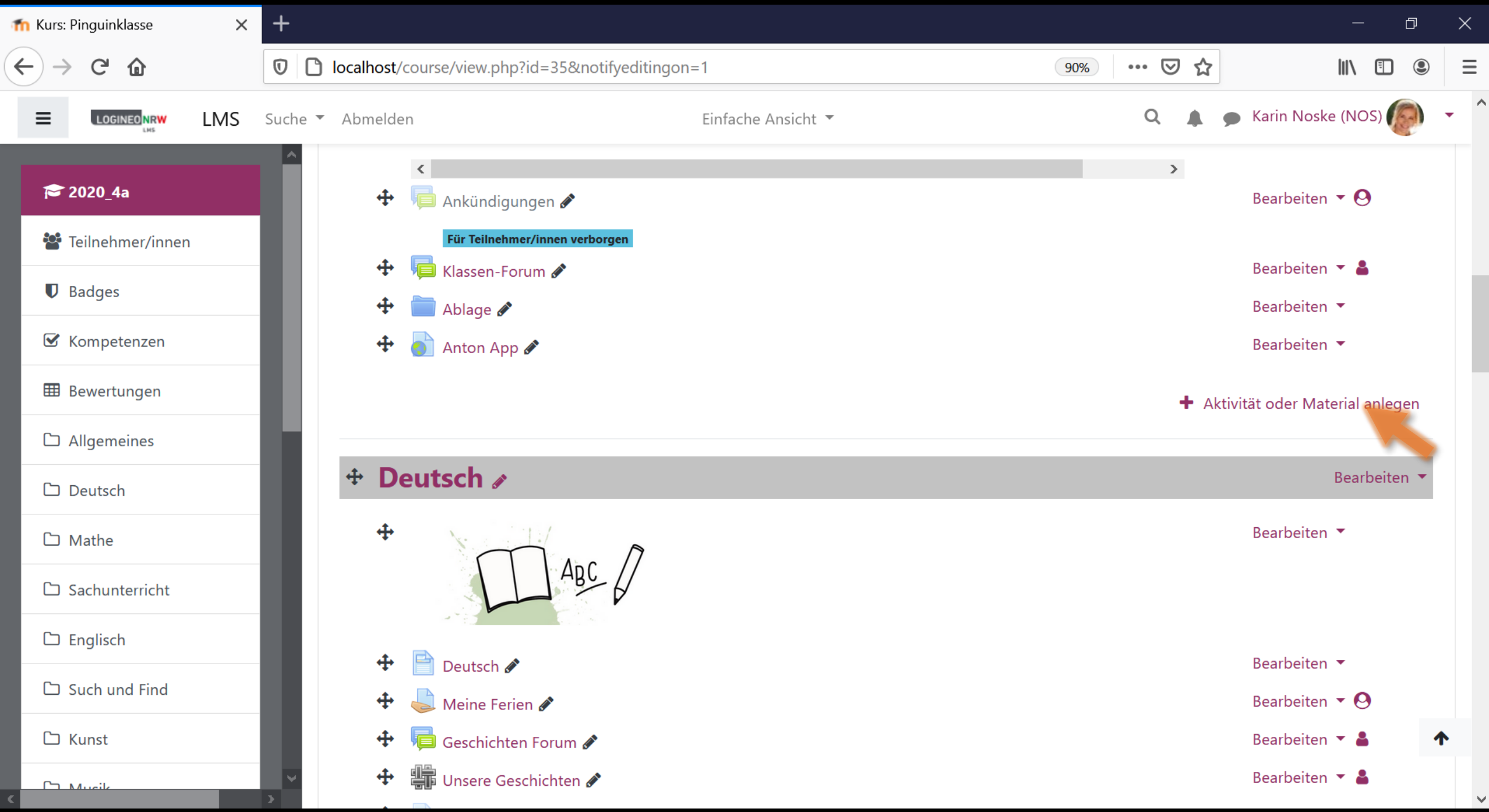

| fn Kurs: Pinguinklasse 🛛 🗙 | +                         |                |                  |                 |                       |                   |             | - a ×                          |
|----------------------------|---------------------------|----------------|------------------|-----------------|-----------------------|-------------------|-------------|--------------------------------|
| ← → ♂ ଢ                    | Icalhost/course/vie       | w.php?id=35¬   | ifyeditingon=1   |                 |                       | 90% •             | •• ⊠ ☆      |                                |
|                            | Suche Abmelden            |                | Finf             | ache Ansicht 🔻  |                       |                   | ۹ 🜲         | 🗩 Karin Noske (NOS) 🌘          |
| <b>1 ≈</b> 2020_4a         | Aktivität oder Mat        | erial anlegen  |                  |                 |                       | ×                 |             |                                |
| 📽 Teilnehmer/innen         | Suchen                    |                |                  |                 |                       | Q                 |             |                                |
| Badges                     | Alle Aktivität            | en Arbeitsmat  | erial            |                 |                       |                   |             |                                |
| 🗹 Kompetenzen              | 2                         |                |                  |                 |                       |                   |             |                                |
| I Bewertungen              | Abstimmung                | Aufgabe        | Buch             | Chat            | Datei                 | Datenbank         | >           |                                |
| C Allgemeines              |                           |                | ☆ <b>(</b> )     |                 | ☆ <b>(</b> )          |                   |             | Bearbeiten 🝷 😋                 |
| Deutsch                    | Externes Tool             | Feedback       | Forum            | Gegenseitige    | Glossar               | <b>H-₽</b><br>H5P |             | Bearbeiten 🔻 🛔                 |
| 🗅 Mathe                    | ☆ 3                       | ☆ 0            | ☆ 0              | ☆ 0             | ☆ <b>①</b>            | ☆ 0               |             | Bearbeiten 👻                   |
| 🗅 Sachunterricht           |                           |                |                  |                 | PDF                   |                   |             | Bearbeiten 🔻                   |
| C Englisch                 | IMS-Content<br>☆ <b>1</b> | Lektion<br>☆ 🚯 | Lernpaket<br>☆ 🚯 | Link/URL<br>☆ 0 | PDF-Annotation<br>☆ 🚯 | Test<br>☆ 🚯       | <b>+</b> Al | ctivität oder Material anlegen |
| 🗅 Such und Find            |                           | P              |                  |                 |                       |                   |             | Bearbeiten 🔻                   |
| 🗅 Kunst                    | Textfeld                  | Textseite      | Umfrage          | Verzeichnis     | Wiki                  |                   |             | Bearbeiten 👻 🛧                 |
| C Musik                    |                           | ☆ 🚯            | ☆ 🚯              | ☆ 1             | ☆ 1                   |                   |             |                                |

| fn Kurs:                     | Pinguinklasse X              | +                                                                          |               | - 0 X                           |
|------------------------------|------------------------------|----------------------------------------------------------------------------|---------------|---------------------------------|
| $\langle \leftarrow \rangle$ | C 🛈                          | Image: Optimized state Image: Optimized state   Image: Optimized state 90% | ⊠ ☆           | III\                            |
| ≡                            |                              | Suche 🔻 Abmelden Einfache Ansicht 👻                                        | ۹ 🌲 🗩         | Karin Noske (NOS) 🌘 🔹 🖍         |
| Þ                            | 2020_4a                      | Pinquinklasse                                                              |               | Dashboard                       |
| **                           | Teilnehmer/innen             | Dashboard / Meine Kurse / 2020_4a                                          |               | Bewertungen                     |
| U                            | Badges                       |                                                                            |               | Mitteilungen Finstellungen      |
| V                            | Kompetenzen                  |                                                                            |               | <ul><li>Logout</li></ul>        |
| ⊞                            | Bewertungen                  | 4                                                                          |               | Rolle wechseln                  |
| C                            | Allgemeines                  |                                                                            |               |                                 |
| G                            | Deutsch                      |                                                                            | ď             | Zum Testen die                  |
| C                            | Mathe                        | ABC / Jap                                                                  | 00<br>00<br>8 | Rolle des Schülers<br>Annehmen. |
| ß                            | Sachunterricht               |                                                                            | <b>~</b> 8    |                                 |
| C                            | Englisch                     | No. 14/                                                                    |               |                                 |
| C                            | Such und Find                |                                                                            | Å             |                                 |
| G                            | Kunst                        | Con the lo!                                                                |               |                                 |
| localhost/                   | course/switchrole.php?id=358 | switchrole=-1&returnurl=/course/view.php?id=35                             |               | ~                               |

| fn Rolle wechseln                              | + - 0 >                                                                                                    | < |
|------------------------------------------------|----------------------------------------------------------------------------------------------------|---|
| $\leftarrow$ $\rightarrow$ C $\textcircled{a}$ | 🖸 🗋 localhost/course/switchrole.php?id=35&switchrole=-1&returnurl=%2Fcourse%2Fview.php%3Fid%3E 90% 🚥 🛛 🏠 📗      | = |
|                                                | Suche 🔹 Abmelden Einfache Ansicht 🔹 🔍 🌲 🍙 Karin Noske (NOS) 🌘 🝷                                                 |   |
| 🎓 2020_4a                                      | Pinguinklasse                                                                                                   |   |
| 📽 Teilnehmer/innen                             | Dashboard / Meine Kurse / 2020_4a                                                                               |   |
| Badges                                         |                                                                                                    |   |
| 🗹 Kompetenzen                                  | Rolle wechseln                                                                                                  |   |
| I Bewertungen                                  | Wählen Sie eine Rolle um eine Vorstellung davon zu bekommen, wie jemand mit dieser Rolle diesen Kurs sehen wird |   |
| Allgemeines                                    | Beachten Sie, dass diese Ansicht nicht immer perfekt ist. (Details anzeigen)                                    |   |
| 🗅 Deutsch                                      |                                                                                                    |   |
| 🗅 Mathe                                        | Lehrer                                                                                                    |   |
| 🗅 Sachunterricht                               | Teilnehmer/in                                                                                                   |   |
| 🗅 Englisch                                     | Gast                                                                                                    |   |
| 🗅 Such und Find                                | Abbrechen                                                                                                    |   |
| 🗅 Kunst                                        | Dokumentation zu dieser Seite                                                                                   |   |
| Ca Musik                                       | Du bist angemeldet als Karin Noske (NOS) (Logout)                                                               | • |

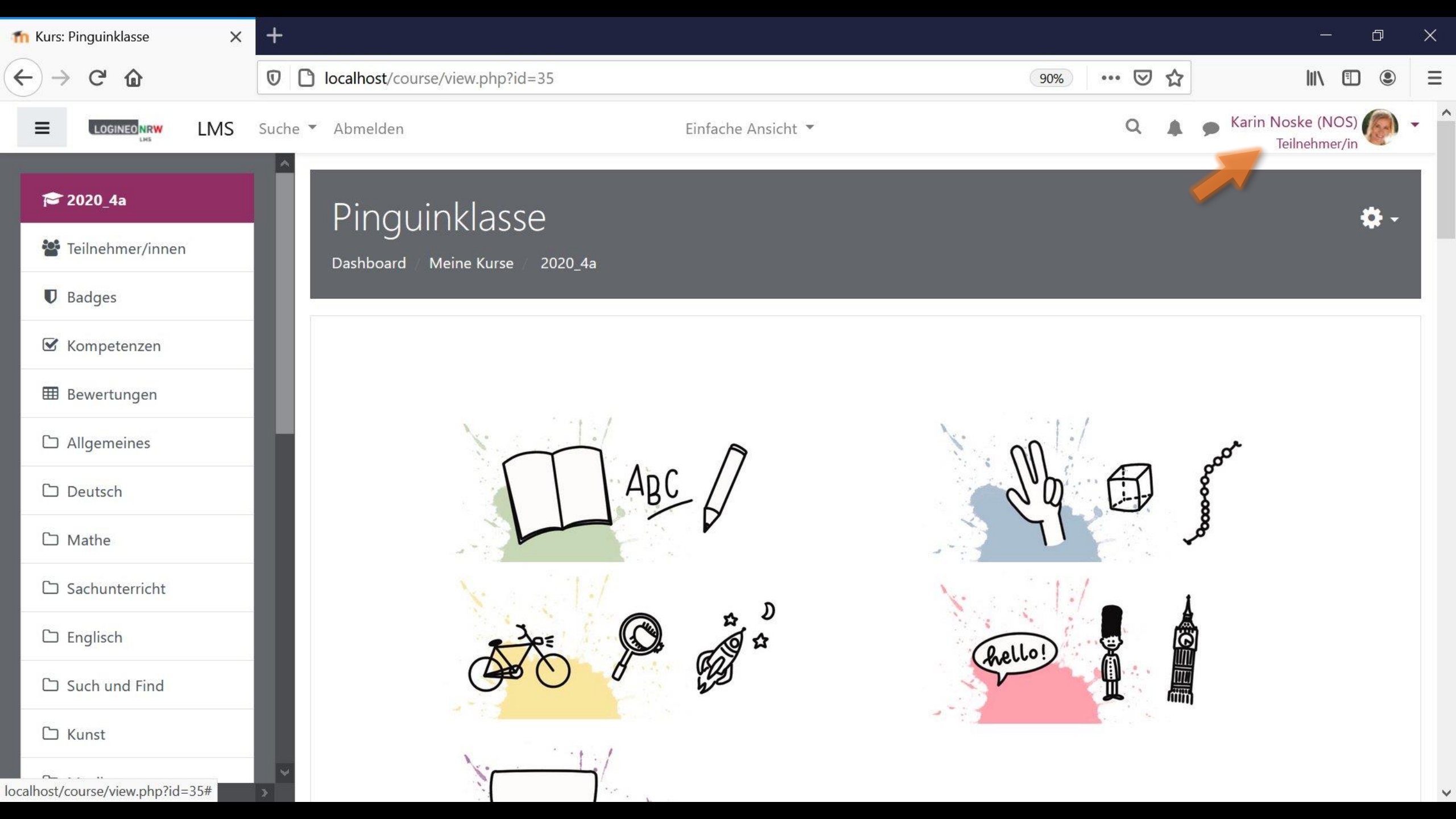

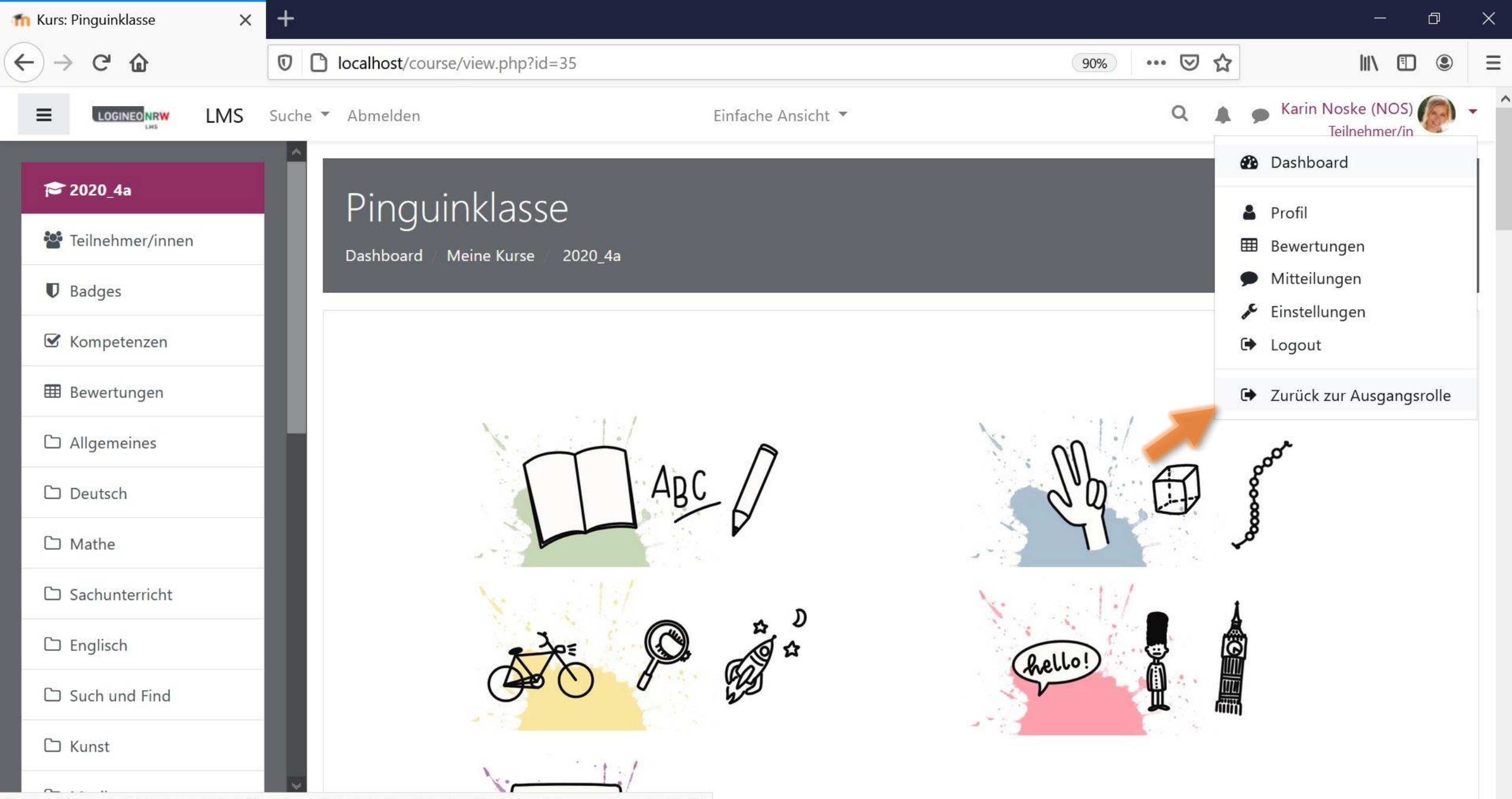

localhost/course/switchrole.php?id=35&sesskey=FfxAck6XZa&switchrole=0&returnurl=/course/view.php?id=35

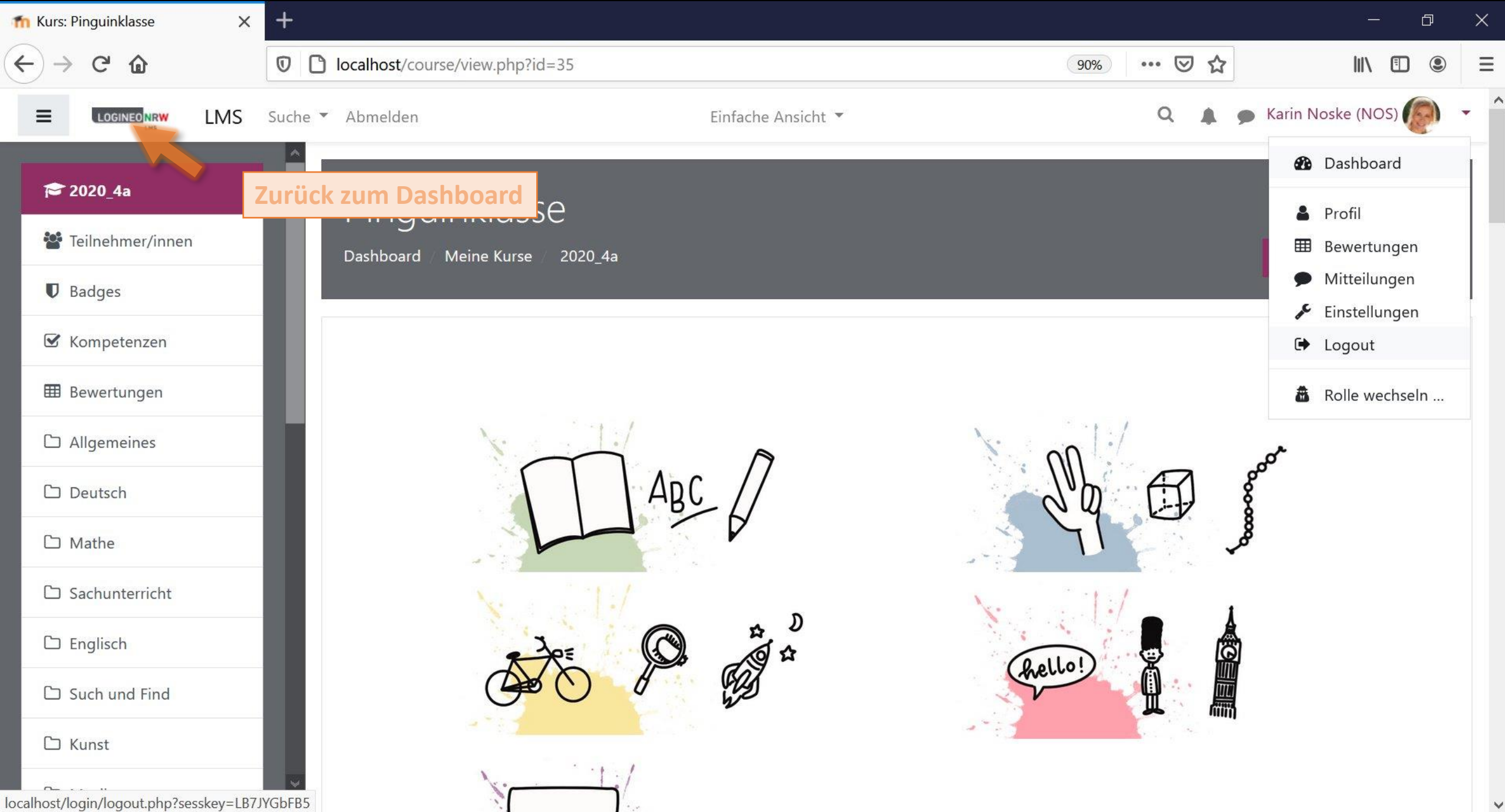

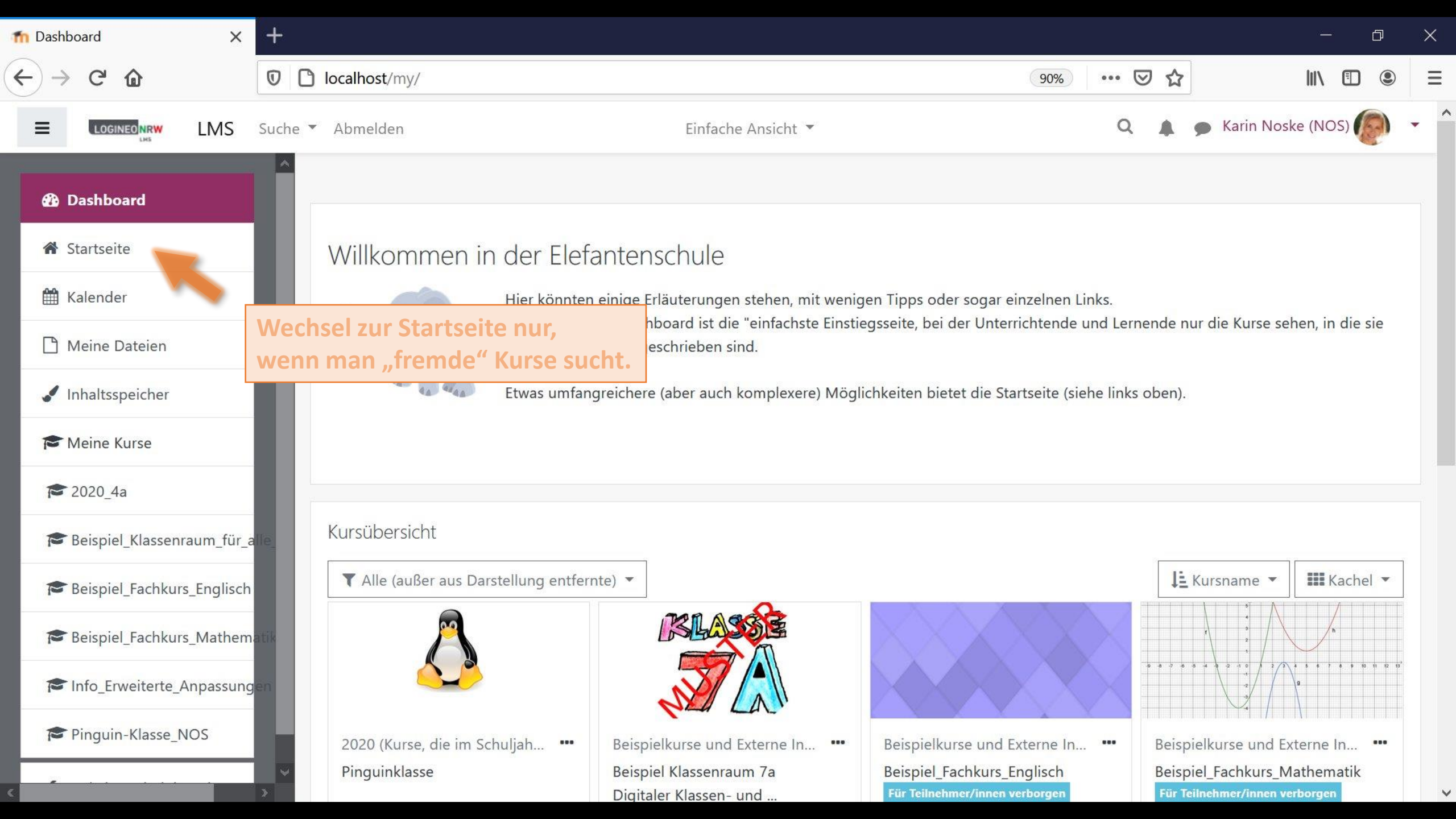

| n LOGINEO NRW Ims (portable) 🗙 | -+-                                                                                                    | – a ×                                                   |
|--------------------------------|----------------------------------------------------------------------------------------------------|---------------------------------------------------------|
| ← → ♂ ଢ                        | Iocalhost/?redirect=0                                                                                                    | 90% … ♡☆ Ш\ 🗊 🥯 =                                       |
| ■ LMS Suche ▼ Abme             | elden Einfache Ansicht 🔻                                                                                                    | 🔍 🌲 🗩 Karin Noske (NOS) 🌘 🝷 🏠                           |
| 🔁 Dashboard                    |                                                                                                    |                                                         |
| 希 Startseite                   | LOGINEO NRW Lernmanagementsystem d                                                                                                    | es Landes Nordrhein-Westfalen 🌣 -                       |
| 🛗 Kalender                     |                                                                                                    |                                                         |
| 🗋 Meine Dateien                |                                                                                                    |                                                         |
| 🖌 Inhaltsspeicher              | Hinweise zu dieser Instanz von Logineo NRW LM                                                                                                    | MS (Moodle)                                             |
| Meine Kurse                    | Diese Instanz dient dem Kennenlernen und der Einarbeitung von LOGINEO NRW LMS (Mod                                                                                                    | odle).                                                  |
| <b>1</b> € 2020_4a             | Die Kursbereiche Unterricht, Orgakurse und Vorlagenkurse dienen als Spielwiese, in denen                                                                                                    | Sie die für Ihre Schule gewünschte Kursstruktur anlegen |
| 🕿 Beispiel_Klassenraum_für_al  | und testen können. Der Kursbereich <i>Beispielkurse</i> beinhaltet eine mögliche Strukurierung so<br>nach <i>Grundschule</i> (ein Kurs je Klasse) und <i>Weiterführende Schulen</i> (ein Kurs je Fach plus Kla | owie didaktische Beispiele getrennt<br>assenkurs).      |
| 🕿 Beispiel_Fachkurs_Englisch   | Materialien und Links zu externe Informationen für die Administration finden im Kurs Exter                                                                                                    | rne Informationen (für Admins).                         |
| 🕿 Beispiel_Fachkurs_Mathema    | Für Fragen, Kritik und Anregungen zu diesem System können Sie gerne eine Mail an Tom S                                                                                                    | Schardt (KT Bonn) senden.                               |
| The Info_Erweiterte_Anpassunge | en la la la la la la la la la la la la la                                                                                                    |                                                         |
| Pinguin-Klasse_NOS             | Kurse suchen Start                                                                                                    |                                                         |
|                                |                                                                                                    |                                                         |

## Maina Kursa

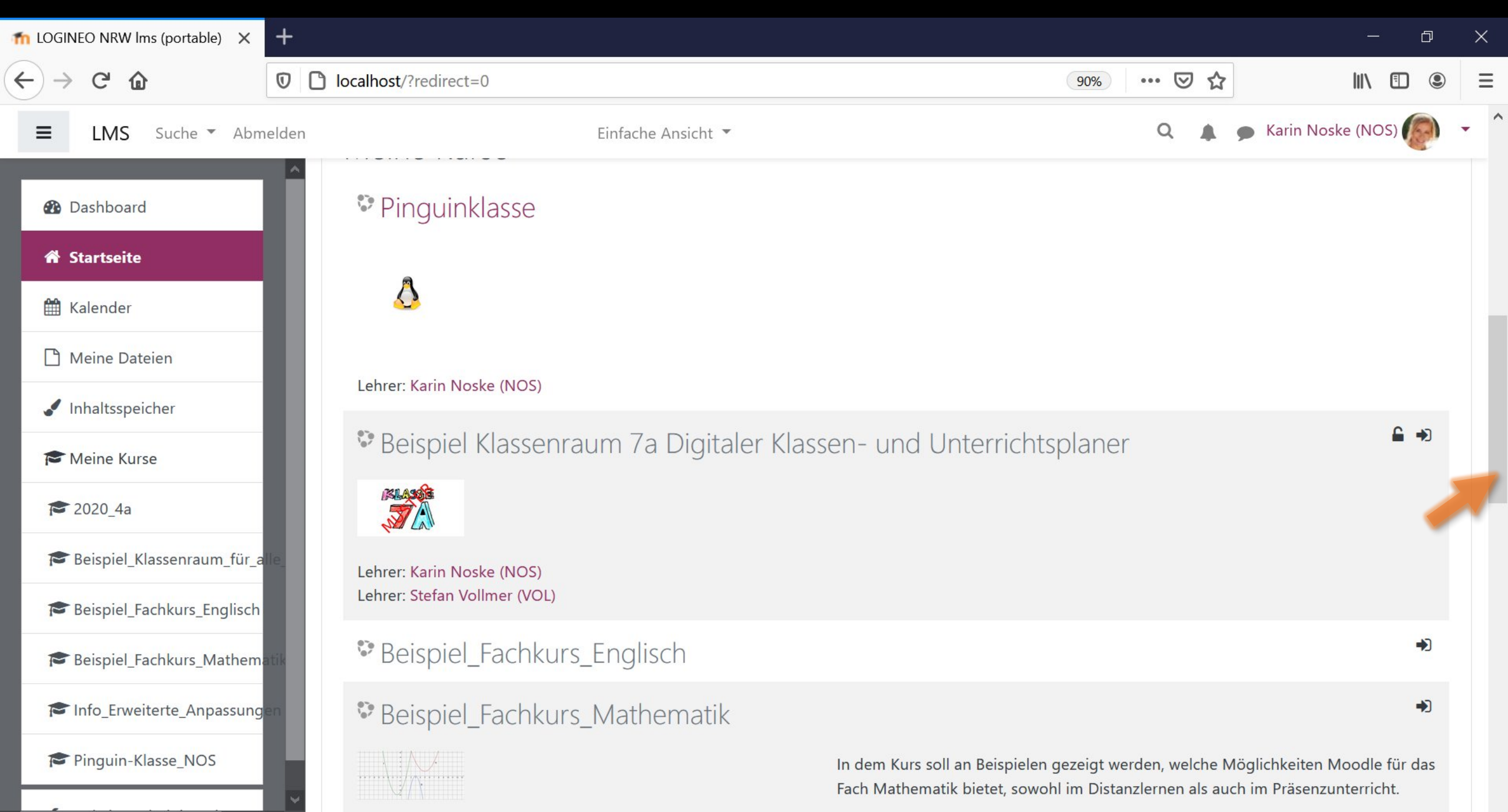

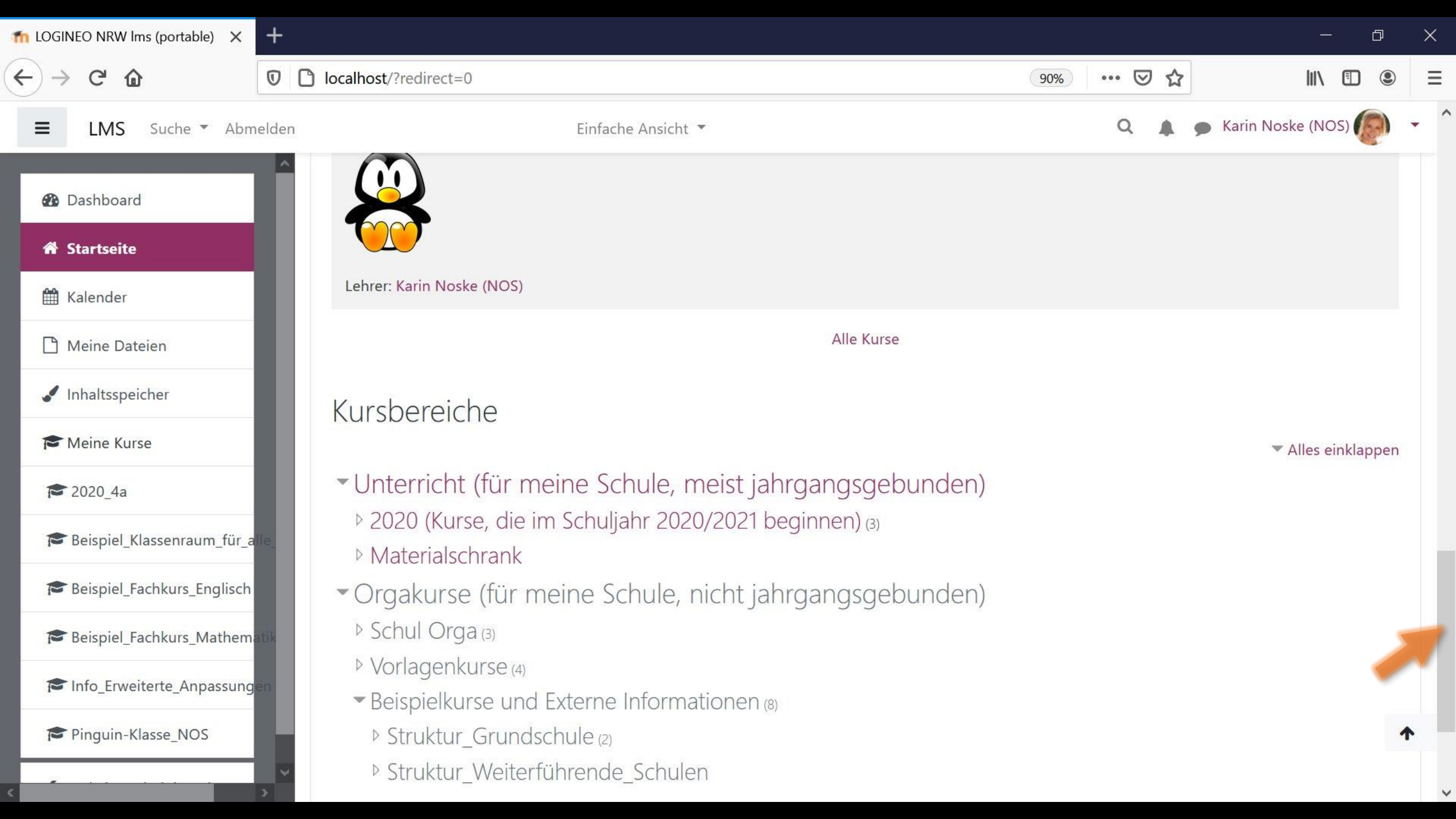

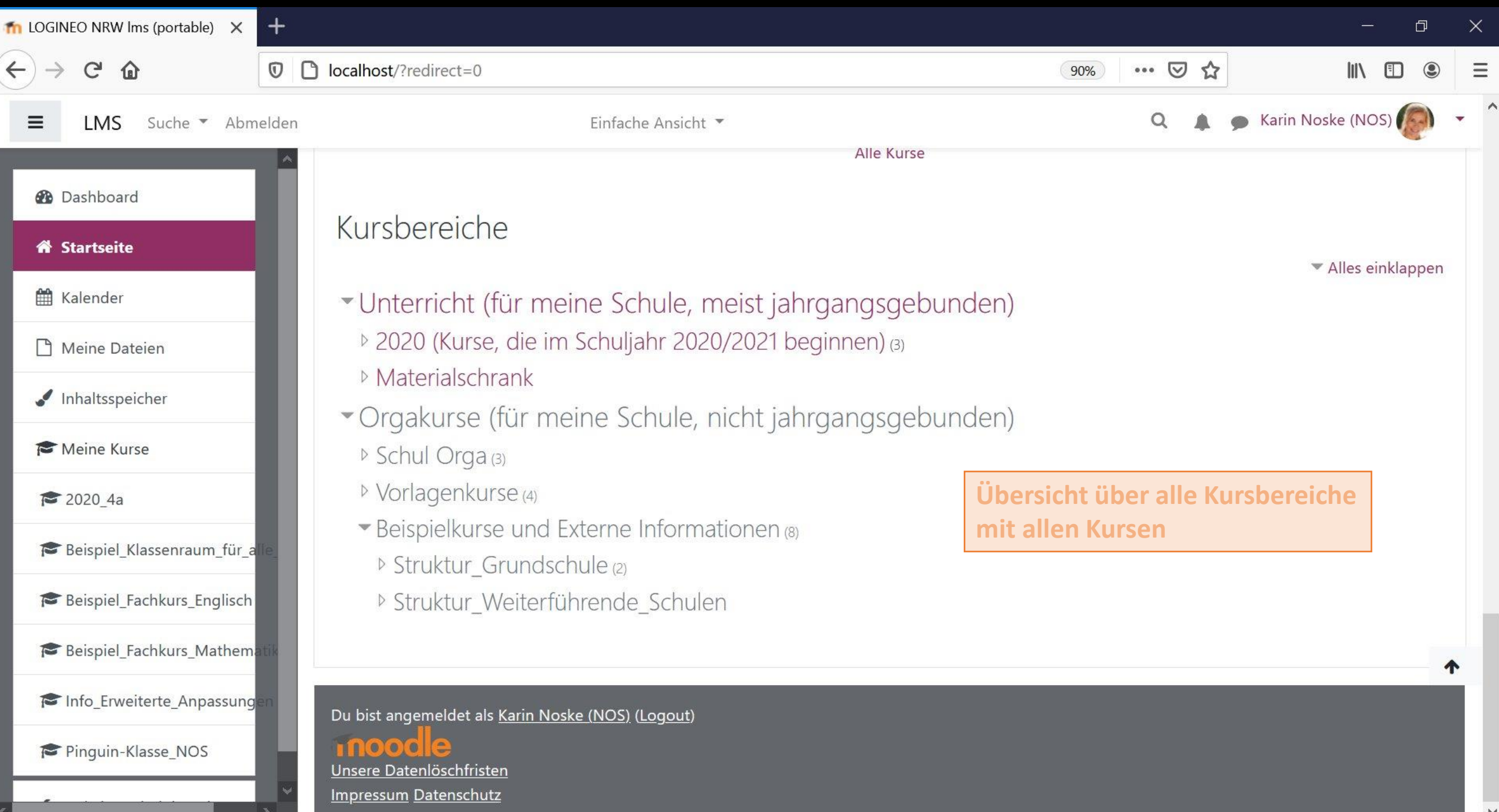